## Procédure de création d'une adresse email (IFMS de Valenciennes)

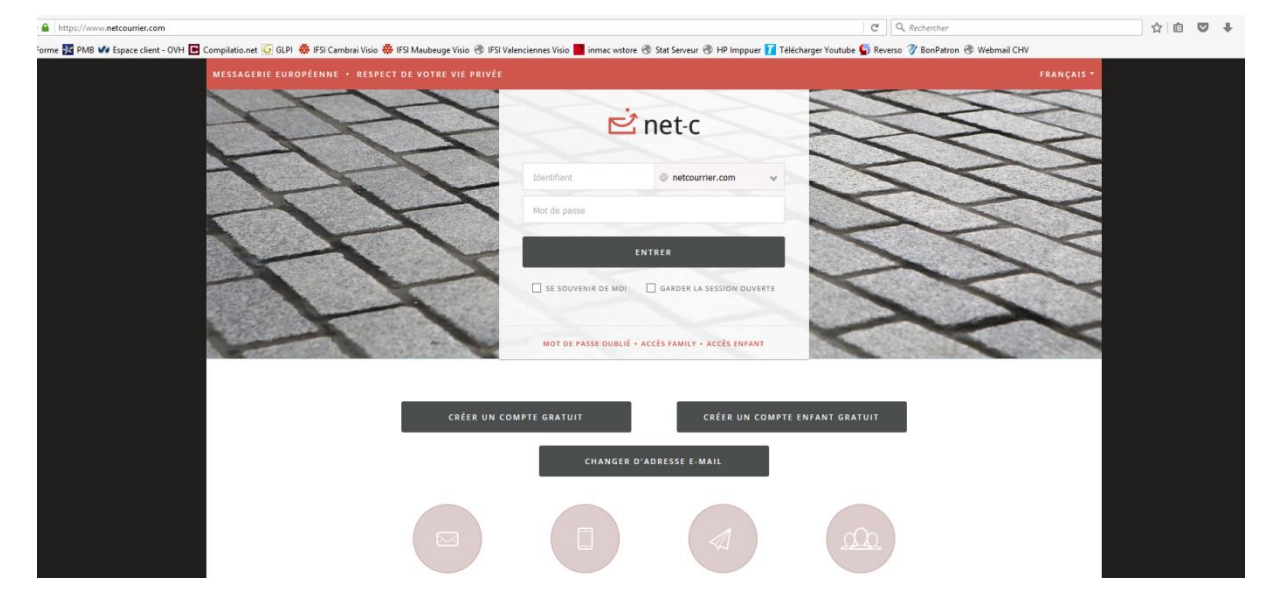

## 1./ Connectez-vous au site <a href="https://www.netcourrier.com/">https://www.netcourrier.com/</a>

2./ Cliquez sur « Créer un compte gratuit »

|                                                     | INE · RESPECT DE VOTRE VIE PRIVÉE                                                                                                    |
|-----------------------------------------------------|----------------------------------------------------------------------------------------------------|
|                                                     | ⊳                                                                                                    |
|                                                     |                                                                                                    |
|                                                     |                                                                                                    |
|                                                     |                                                                                                    |
| Crástia                                             | n d'un compte Net C                                                                                                    |
| creatio                                             |                                                                                                    |
|                                                     |                                                                                                    |
| Choix de vo                                         | tre adresse e-mail Net-C                                                                                                    |
| Une adresse                                         | e-mail est composée d'un identifiant personnel et d'un nom de domaine.                                                                                                    |
| Choisiss     Choisiss                               | z librement l'identifiant : de 4 à 20 caractères alphanumériques et/ou spéciaux (- , ' +).                                                                                                    |
| Les minuscu                                         | z parim res nomis de domaine proposes par ivec-c ceia que vois preferez.<br>es et majuscules n'ont pas d'importance dans les adresses e-mail.                                                                                                    |
|                                                     |                                                                                                    |
| Adresse e-mail :                                    | (i) netcourrier.com                                                                                                    |
|                                                     | Vérifier la disponibilité de l'adresse e-mail                                                                                                    |
|                                                     |                                                                                                    |
| Votre mot                                           | le passe                                                                                                    |
| Choisissez le                                       | mot de passe qui vous permettra de vous connecter à votre compte Net-C.                                                                                                    |
| espaces.                                            | pase don compter entre 6 et 30 caracteres, Les chinnes, les lettres majuscules et minuscules et les caracteres speciaux sont autorises, mais pas les                                                                                             |
| Attention !                                         |                                                                                                    |
| Ne comi                                             | iuniquez votre mot de passe à personne, surtout par e-mail. Si vous recevez un e-mail vous demandant votre mot de passe, il s'agit forcément d'un                                                                                                |
|                                                     | auduleux dont le but est de pirater votre bolte aux lettres. Net-c. ne vous demandera jamais votre mot de passe par e-mail.                                                                                                    |
| <ul> <li>Message T</li> <li>N'utilise</li> </ul>    | nas votre mot de nasse Net-C sur d'autres sites web, qui pourraient être compromis                                                                                                    |
| <ul> <li>N'utilise.</li> <li>Net-C recom</li> </ul> | <i>pas votre mot de passe Net-C sur d'autres sites web, qui pourralent être compromis.</i><br>nande d'utiliser un mot de passe d'au moins 8 caractères, combinant des chiffres, des lettres majuscules et minuscules et des caractères spéciaux. |
| • N'utilise.<br>Net-C recom<br>Mot de passe :       | pas votre mot de passe Net-C sur d'autres sites web, qui pourraient être compromis.<br>nande d'utiliser un mot de passe d'au moins & caractères, combinant des chiffres, des lettres majuscules et minuscules et des caractères spéciaux.        |

3./ Sur la page « Création d'un compte Net-c » entrez en identifiant d'adresse email votre nom suivi d'un point puis les trois premières lettres de votre nom de famille suivies de 5914.

Exemple : DUPONT Martin > dupont.mar5914

4./ Cliquez sur « Vérifier la disponibilité de l'adresse e-mail ». Un message vous confirmera si l'adresse est disponible. Les adresses sont disponibles à 98% si elle est indisponible contacter le secrétariat de l'IFMS qui vous mettra en contact avec le technicien informatique.

|                                                                                                    |                                                                                                    |                                                                                                    |                                                                                    | 🖻 net-o                                                                                                    |                                                                                                    |                                                                                              |                                                                        |  |
|----------------------------------------------------------------------------------------------------|----------------------------------------------------------------------------------------------------|----------------------------------------------------------------------------------------------------|------------------------------------------------------------------------------------|----------------------------------------------------------------------------------------------------|----------------------------------------------------------------------------------------------------|----------------------------------------------------------------------------------------------|------------------------------------------------------------------------|--|
|                                                                                                    |                                                                                                    |                                                                                                    |                                                                                    |                                                                                                    |                                                                                                    |                                                                                              |                                                                        |  |
|                                                                                                    |                                                                                                    |                                                                                                    |                                                                                    |                                                                                                    |                                                                                                    |                                                                                              |                                                                        |  |
| L'adresse e                                                                                                    | mail preux.sta5914@netcour                                                                                                    | rier.com est disponible                                                                                                    |                                                                                    |                                                                                                    |                                                                                                    |                                                                                              |                                                                        |  |
| Créatio                                                                                                    | n d'un compte                                                                                                    | Net-C                                                                                                    |                                                                                    |                                                                                                    |                                                                                                    |                                                                                              |                                                                        |  |
|                                                                                                    |                                                                                                    |                                                                                                    |                                                                                    |                                                                                                    |                                                                                                    |                                                                                              |                                                                        |  |
| Choix de vo<br>Une adresse<br>Choisisse<br>Choisisse<br>Les minuscule                                             | <b>tre adresse e-mail Net</b><br>e-mail est composée d'un i<br>z librement l'identifiant : d<br>z parmi les noms de doma<br>es et majuscules n'ont pas                          | -C<br>dentifiant personn<br>e 4 à 20 caractères<br>ine proposés par N<br>d'importance dans                                                                     | .'adresse e                                                                        | mail preux.sta5914@netcourr                                                                                                    | ier.com est disponible                                                                                        |                                                                                              |                                                                        |  |
| Auresse e-mail :                                                                                                  | preux.stab914                                                                                                    | @ netcourrier.com                                                                                                    | ~                                                                                  |                                                                                                    |                                                                                                    |                                                                                              |                                                                        |  |
|                                                                                                    | Vérifier la disponibilité de l'adr                                                                                                    | esse e-mail                                                                                                    |                                                                                    |                                                                                                    |                                                                                                    |                                                                                              |                                                                        |  |
| Votre mot o                                                                                                    | le passe                                                                                                    |                                                                                                    |                                                                                    |                                                                                                    |                                                                                                    |                                                                                              |                                                                        |  |
| Choisissez le :<br>Votre mot de<br>espaces.<br>Attention !<br>Ne comm<br>message fr<br>N'utilisez<br>Net-C recomm | mot de passe qui vous per<br>passe doit compter entre e<br>nuniquez votre mot de pass<br>auduleux dont le but est de<br>pas votre mot de passe Ne<br>nande d'utiliser un mot de | mettra de vous connec<br>5 et 30 caractères, Les<br>5 et à personne, surtout<br>6 pirater votre boîte au<br>8 -C sur d'autres sites y<br>passe d'au moins 8 ca | ter à votr<br>chiffres, le<br>par e-ma<br>ix lettres,<br>veb, qui p<br>ractères, c | e compte Net-C.<br>es lettres majuscules et m<br>ill. Si vous recevez un e-ma<br>Net-C ne vous demander.<br>Net-C ne vous demander,<br>bourraient Bre compromi<br>combinant des chiffres, da | inuscules et les caracti<br>nil vous demandant vo<br>a Jamais votre mot de j<br>s.<br>es lettres majuscules e | ères spéciaux sont a<br>tre mot de passe, il s<br>oasse par e-mail.<br>t minuscules et des d | utorisés, mais pas les<br>'agit forcément d'un<br>caractères spéciaux. |  |
| Mot de passe :                                                                                                    |                                                                                                    |                                                                                                    |                                                                                    |                                                                                                    |                                                                                                    |                                                                                              |                                                                        |  |
| Confirmez votre                                                                                                   | mot de passe :                                                                                                    |                                                                                                    |                                                                                    |                                                                                                    |                                                                                                    |                                                                                              |                                                                        |  |

## 5./ Entrez un mot de passe entre 6 et 30 caractères.

| Choisissez le mot de passe qui vous permettra de vous connecter à votre compte Net-C.<br>Votre mot de passe doit compter entre 6 et 30 caractères. Les chiffres, les lettres majuscules et les caractères spéciaux sont autorisés, mais pas les<br>espaces.<br>Attention I<br>• Ne communiquez votre mot de passe à personne, surtout par e-mail. Si vous recevez un e-mail vous demandant votre mot de passe, il s'agit forcément d'un<br>message frauduleux dont le but est de pirater votre boîte aux lettres. Net-C ne vous demandera jamais votre mot de passe par e-mail.<br>• N'utilisez pas votre mot de passe d'au moins 8 caractères, combinant des chiffres, des lettres majuscules et minuscules et des caractères spéciaux.<br>Net-C recommande d'utiliser un mot de passe d'au moins 8 caractères, combinant des chiffres, des lettres majuscules et minuscules et des caractères spéciaux.<br>Not de passe :<br>••••••••••••••••••••••••••••••••••••                                                                                                    | Choisissez le mot de passe qui vous permettra de vous connecter à votre compte Net-C. Votre mot de passe doit compter entre 6 et 30 caractères. Les chiffres, les lettres majuscules et minuscules et les caractères spéciaux sont autorisés, mais pas les espaces. Attention 1 • Ne communiquez votre mot de passe à personne, surtout par e-mail. Si vous recevez un e-mail vous demandant votre mot de passe, il s'agit forcément d'un message frauduleux dont le but est de pirater votre boîte aux lettres. Net-C ne vous demandera jamais votre mot de passe, par e-mail. • N'utilisez pas votre mot de passe d'au tres sites web, qui pourraient être compromis. Net-C recommande d'utiliser un mot de passe d'au moins 8 caractères, combinant des chiffres, des lettres majuscules et minuscules et des caractères spéciaux. Not de passe : • • • • • • • • • • • • • • • • • • •                                                                                                    | Choisissez le mot de passe qui vous permettra de vous connecter à votre compte Net-C.<br>Votre mot de passe doit compter entre 6 et 30 caractères. Les chiffres. les lettres majuscules et minuscules et les caractères spéciaux sont autorisés, mais pas les<br>espaces.<br>Attention 1<br>• Ne communiquez votre mot de passe à personne, surtout par e-mail. Si vous recevez un e-mail vous demandant votre mot de passe, il s'agit forcément d'un<br>message frauduleux dont le but est de pirater votre boîte aux lettres. Net-C ne vous demandera Jamais votre mot de passe, il s'agit forcément d'un<br>message frauduleux dont le but est de passe d'au moins 8 caractères, combinant des chiffres, des lettres majuscules et minuscules et des caractères spéciaux.<br>Net-C recommande d'utiliser un mot de passe d'au moins 8 caractères, combinant des chiffres, des lettres majuscules et minuscules et des caractères spéciaux.<br>Met de passe :<br>••••••••••••••••••••••••••••••••••••                                                                                                    |
|----------------------------------------------------------------------------------------------------|----------------------------------------------------------------------------------------------------|----------------------------------------------------------------------------------------------------|
| • Nutllisez pas votre mot de passe Net-C sur d'autres sites web, qui pourraient être compromis. Net-C recommande d'utiliser un mot de passe d'au moins 8 caractères, combinant des chiffres, des lettres majuscules et minuscules et des caractères spéciaux. Mot de passe : • • • • • • • • • • • • • • • • • • •                                                                                                    | Nutllisez pas votre mot de passe Net-C sur d'autres sites web, qui pourraient être compromis. Net-C recommande d'utiliser un mot de passe d'au moins 8 caractères, combinant des chiffres, des lettres majuscules et minuscules et des caractères spéciaux. Met-C recommande d'utiliser un mot de passe d'au moins 8 caractères, combinant des chiffres, des lettres majuscules et minuscules et des caractères spéciaux. Confirmez votre mot de passe :  Si vous oubliez votre mot de passe, vous pourrez accéder à votre compte :  soit en répondant correctement à la question de sécurité que vous aurez définie soit grâce à l'adresse e-mail de secours que vous aurez fournie Choisissez votre question de sécurité votre réponse avec beaucoup de soin, de manière à ce que vous seul puissiez trouver la réponse, mais que vous vous en souveniez même après plusieurs années. Choisissez vous aurez se e-mail de secours à laquelle vous seul pouvez accéder. Attention I SI quelqu'un d'autre peut trouver la réponse à votre question de sécurité de une secours à laquelle vous seul pouvez accéder. Attention I SI quelqu'un d'autre peut trouver la réponse à votre question de sécurité ou accéder à votre adresse e-mail de secours, il pourra entrer dans votre compte Net-C.  Question de sécurité :  Les majuscules ne sont pas prises en compte dans votre réponse.  Kersee e-mail de secours :                                                                                                    | • N'utilisez pas voire mot de passe Net-C sur d'autres sites web, qui pourraient être compromis. Net-C recommande d'utiliser un mot de passe d'au moins 8 caractères, combinant des chiffres, des lettres majuscules et minuscules et des caractères spéciaux. Mot de passe : • La sécurité de ce mot de passe et une de passe voire mot de passe voire accéder à votre compte : • soit en répondant correctement à la question de sécurité que vous aurez définie • soit en répondant correctement à la question de sécurité que vous aurez définie • soit en répondant correctement à la question de sécurité que vous aurez définie • soit en répondant correctement à la question de sécurité que vous aurez définie • soit en répondant correctement à la question de sécurité que vous aurez définie • soit en répondant correctement à la question de sécurité que vous aurez définie • soit en répondant correctement à la question de sécurité que vous aurez définie • soit en répondant correctement à la question de sécurité es cours de passe voire question de sécurité evotre réponse avec beaucoup de soin, de manière à ce que vous seul puissiez trouver la réponse, mais que vous vous en souveniez même aprèse plusieurs années. Choisissez une adresse e-mail de secours à laquelle vous seul pouvez accéder. Attention ! Si quelqu'un d'autre peut trouver la réponse à votre question de sécurité ou accéder à votre adresse e-mail de secours, il pourra entrer dans votre compte Net-C. Question de sécurité : Les majuscules ne sont pas prises en compte dans votre réponse. Wetce parofil                                                                                                    |
| Vere c recommente d'unité d'une passe d'unité de passe d'unité de componentieres, componentieres des retures majoscules et des caractères specialux.  Not de passe :  Si vous oubliez votre mot de passe :  Si vous oubliez votre mot de passe vous pourrez accéder à votre compte :  soit en répondant correctement à la question de sécurité que vous aurez définie  soit grâce à l'adresse e-mail de secours que vous aurez fournie Cholisisez votre question de sécurité votre réponse avec beaucoup de soin, de manière à ce que vous seul puissiez trouver la réponse, mais que vous vous en souveniez même après plusieurs années.  Choisisez votre question de sécurité eu l'outre réponse avec beaucoup de soin, de manière à ce que vous seul puissiez trouver la réponse, mais que vous vous en souveniez même après plusieurs années.  Choisissez votre question d'autre peut trouver la réponse à votre question de sécurité ou accéder à votre adresse e-mail de secours, il pourra entrer dans votre compte Net-C.  Question de sécurité :  Else majuscules ne sont pas prises en compte dans votre réponse.  Adresse e-mail de secours :  Les majuscules ne sont pas prises en compte dans votre réponse. | View Creckmininania des durines of unitat de passe of durines of calacteres, compliand des chimites, des lettres inajuscules et durines de la ducteres specialux.         Mort de passe :                                                                                                    | Vector precision Vector precision Vecto |
| Confirmez votre mot de passe :  Si vous oubliez votre mot de passe :  Si vous oubliez votre mot de passe :  Si jamais vous oubliez votre mot de passe :  Si jamais vous oubliez votre mot de passe :  Si jamais vous oubliez votre mot de passe :  Si jamais vous oubliez votre mot de passe :  Si jamais vous oubliez votre mot de passe :  Si jamais vous oubliez votre mot de passe :  Si jamais vous oubliez votre mot de passe :  Si jamais vous oubliez votre mot de passe :  Si jamais vous oubliez votre mot de passe :  Si jamais vous oubliez votre mot de passe :  Soit grâce à l'adresse e-mail de secours que vous aurez définie  sout grâce à l'adresse e-mail de secours à laquelle vous seul pouvez accéder.  Attention : [3 quelqu'un d'autre peut trouver la réponse à votre question de sécurité ou accéder à votre adresse e-mail de secours, il pourra entrer dans votre compte Net-C.  Question de sécurité :  Choissez vous en compte dans votre réponse.  Attense e mail de secours :  Les majuscules ne sont pas prises en compte dans votre réponse.                                                                                                    | Confirmez votre mot de passe :  Si vous oubliez votre mot de passe Si jamais vous oubliez votre mot de passe Si jamais vous oubliez votre question de sécurité que vous aurez définie souveniez même aprés plusieurs années. Choisissez une adresse e-mail de secours à laquelle vous seul pouvez accéder. Attention I Si quelqu'un d'autre peut trouver la réponse à votre question de sécurité ou accéder à votre adresse e-mail de secours, il pourra entrer dans votre compte Net-C. Question de sécurité :  Sèponse :  Les majuscules ne sont pas prises en compte dans votre réponse.  Adresse e-mail de secours : | Confirmez votre mot de passe:  Si Jamais vous oubliez votre mot de passe Si Jamais vous oubliez votre mot de passe, vous pourrez accéder à votre compte :  soite nrépondant correctement à la question de sécurité que vous aurez définie soit grâce à l'adresse e-mail de secours que vous aurez fournie Choisissez votre question de sécurité et votre réponse avec beaucoup de soin, de manière à ce que vous seul puissiez trouver la réponse, mais que vous vous en souveniez même après plusieurs années. Choisissez une adresse e-mail de secours à laquelle vous seul pouvez accéder. Attention ! Si quelqu'un d'autre peut trouver la réponse à votre question de sécurité ou accéder à votre adresse e-mail de secours, il pourra entrer dans votre compte Net-C. Question de sécurité :  Question de sécurité :  Les majuscules ne sont pas prises en compte dans votre réponse.  Adresse e-mail de secours :  Vetre profil                                                                                                    |
| Si vous oubliez votre mot de passe<br>Si jamais vous oubliez votre mot de passe, vous pourrez accéder à votre compte :<br>• soit en répondant correctement à la question de sécurité que vous aurez définie<br>• soit grâce à l'adresse e-mail de secours que vous aurez fournie<br>Choisissez votre question de sécurité et votre réponse avec beaucoup de soin, de manière à ce que vous seul puissiez trouver la réponse, mais que vous vous en<br>souveniez même après plusieurs années.<br>Choisissez une adresse e-mail de secours à laquelle vous seul pouvez accéder.<br>Attention 15 quelqu'un d'autre peut trouver la réponse à votre question de sécurité ou accèder à votre adresse e-mail de secours, il pourra entrer dans votre compte<br>Net-C.<br>Question de sécurité :<br>Réponse :<br>Les majuscules ne sont pas prises en compte dans votre réponse.                                                                                                    | Si Jamais vous oubliez votre mot de passe<br>Si Jamais vous oubliez votre mot de passe, vous pourrez accéder à votre compte :<br>• soit en répondant correctement à la question de sécurité que vous aurez définie<br>• soit grâce à l'adresse e-mail de secours que vous aurez fournie<br>Choisissez votre question de sécurité et votre réponse avec beaucoup de soin, de manière à ce que vous seul puissiez trouver la réponse, mais que vous vous en<br>souveniez même après plusieurs années.<br>Choisissez une adresse e-mail de secours à laquelle vous seul pouvez accéder.<br>Attention ! Si quelqu'un d'autre peut trouver la réponse à votre question de sécurité ou accéder à votre adresse e-mail de secours, il pourra entrer dans votre compte<br>Net-C.<br>Question de sécurité :<br>Réponse :<br>Les majuscules ne sont pas prises en compte dans votre réponse.<br>Adresse e-mail de secours :                                                                                                    | Si vous oubliez votre mot de passe Si Jamais vous oubliez votre mot de passe, vous pourrez accéder à votre compte : • soit en répondant correctement à la question de sécurité que vous aurez définie • soit grâce à l'adresse e-mail de secours que vous aurez fournie Choisissez votre question de sécurité et votre réponse avec beaucoup de soin, de manière à ce que vous seul puissiez trouver la réponse, mais que vous vous en souveniez même après plusieurs années. Choisissez une adresse e-mail de secours à laquelle vous seul pouvez accéder. Attention / Si quelqu'un d'autre peut trouver la réponse à votre question de sécurité ou accéder à votre adresse e-mail de secours, il pourra entrer dans votre compte Net-C. Question de sécurité :  Question de sécurité :  Les majuscules ne sont pas prises en compte dans votre réponse.  Votre profil                                                                                                    |
| Si vous oubliez votre mot de passe Si jamais vous oubliez votre mot de passe, vous pourrez accéder à votre compte : • soit en répondant correctement à la question de sécurité que vous aurez définie • soit grâce à ladresse e-mail de secours que vous aurez fournie Choisisse votre question de sécurité et votre réponse avec beaucoup de soin, de manière à ce que vous seul puissiez trouver la réponse, mais que vous vous en souveniez même après plusieurs années. Choisisse votre mail de secours à laquelle vous seul pouvez accéder. Attention ! Si quelqu'un d'autre peut trouver la réponse à votre question de sécurité ou accéder à votre adresse e-mail de secours, il pourra entrer dans votre compte Net-C. Question de sécurité :  Secours : Les majuscules ne sont pas prises en compte dans votre réponse.                                                                                                    | Si vous oubliez votre mot de passe Si jamais vous oubliez votre mot de passe, vous pourrez accéder à votre compte : • soit en répondant correctement à la question de sécurité que vous aurez définie • soit grâce à l'adresse e-mail de secours que vous aurez fournie Cholissez votre question de sécurité et votre réponse avec beaucoup de soin, de manière à ce que vous seul puissiez trouver la réponse, mais que vous vous en souveniez même après plusieurs années. Cholissez une adresse e-mail de secours à laquelle vous seul pouvez accéder. Attention ! Si quelqu'un d'autre peut trouver la réponse à votre question de sécurité ou accéder à votre adresse e-mail de secours, il pourra entrer dans votre compte Net-C. Question de sécurité : Réponse : Les majuscules ne sont pas prises en compte dans votre réponse. Adresse e-mail de secours :                                                                                                    | Si vous oubliez votre mot de passe Si jamais vous oubliez votre mot de passe, vous pourrez accéder à votre compte : • soit en répondant correctement à la question de sécurité que vous aurez définie • soit grâce à l'adresse e-mail de secours que vous aurez l'ournie Cholisisez votre question de sécurité et votre réponse avec beaucoup de soin, de manière à ce que vous seul puissiez trouver la réponse, mais que vous vous en souveniez même après plusieurs années. Cholsisez une adresse e-mail de secours à laquelle vous seul pouvez accéder. Attention 1 Si quelqu'un d'autre peut trouver la réponse à votre question de sécurité ou accéder à votre adresse e-mail de secours, il pourra entrer dans votre compte Net-C. Question de sécurité : Réponse : Les majuscules ne sont pas prises en compte dans votre réponse. Votre profil                                                                                                    |
| Si jamais vous oubliez votre mot de passe, vous pourrez accéder à votre compte :<br>• soit en répondant correctement à la question de sécurité que vous aurez définie<br>• soit grâce à l'adresse e-mail de secours que vous aurez fournie<br>Choisissez votre question de sécurité et votre réponse avec beaucoup de soin, de manière à ce que vous seul puissiez trouver la réponse, mais que vous vous en<br>souveniez même après plusieurs années.<br>Choisissez votre question de sécurité et votre réponse à vec beaucoup de soin, de manière à ce que vous seul puissiez trouver la réponse, mais que vous vous en<br>souveniez même après plusieurs années.<br>Choisissez une adresse e-mail de secours, il pourra entrer dans votre compte<br>Attention ! Si quelqu'un d'autre peut trouver la réponse à votre question de sécurité ou accéder à votre adresse e-mail de secours, il pourra entrer dans votre compte<br>Net-C.<br>Question de sécurité :<br>Éponse :<br>Les majuscules ne sont pas prises en compte dans votre réponse.<br>Waresse e-mail de secours :                                                                                                    | Si jamais vous oubliez votre mot de passe, vous pourrez accéder à votre compte :<br>• soit en répondant correctement à la question de sécurité que vous aurez définie<br>• soit grâce à l'adresse e-mail de secours que vous aurez fournie<br>Cholsissez votre question de sécurité et votre réponse avec beaucoup de soin, de manière à ce que vous seul puissiez trouver la réponse, mais que vous vous en<br>souveniez même après plusieurs années.<br>Choisissez une adresse e-mail de secours à laquelle vous seul pouvez accéder.<br>Attention 1 Si quelqu'un d'autre peut trouver la réponse à votre question de sécurité ou accéder à votre adresse e-mail de secours, il pourra entrer dans votre compte<br>Net-C.<br>Question de sécurité :<br>Les majuscules ne sont pas prises en compte dans votre réponse.<br>Adresse e-mail de secours :                                                                                                    | Si jamais vous oubliez votre mot de passe, vous pourrez accéder à votre compte :<br>• soit en répondant correctement à la question de sécurité que vous aurez définie<br>• soit grâce à l'adresse e-mail de secours que vous aurez lournie<br>Choisissez votre question de sécurité et votre réponse avec beaucoup de soin, de manière à ce que vous seul puissiez trouver la réponse, mais que vous vous en<br>souveniez même après plusieurs années.<br>Choisissez une adresse e-mail de secours à laquelle vous seul pouvez accéder.<br>Attention 1 Si quelqu'un d'autre peut trouver la réponse à votre question de sécurité ou accéder à votre adresse e-mail de secours, il pourra entrer dans votre compte<br>Net-C.<br>Question de sécurité :<br>Question de sécurité :<br>Les majuscules ne sont pas prises en compte dans votre réponse.<br>Adresse e-mail de secours :<br>Votre profil                                                                                                    |
| Aderson te secure : Les majuscules ne sont pas prises en compte dans votre réponse. Adresse e-mail de secours :                                                                                                    | Adresse e-mail de secours :       Les majuscules ne sont pas prises en compte dans votre réponse.                                                                                                    | Adresse e-mail de secours :                                                                                                    |
| Adresse e-mail de secours :                                                                                                    | Adresse e-mail de secours :                                                                                                    | Adresse e-mail de secours :                                                                                                    |
|                                                                                                    |                                                                                                    |                                                                                                    |
|                                                                                                    |                                                                                                    | Votro profil                                                                                                    |
|                                                                                                    | Votre profil                                                                                                    | voue prom                                                                                                    |
| Votre profil                                                                                                    |                                                                                                    |                                                                                                    |
| Votre profil           Nom :                                                                                                    | Nom: *                                                                                                    | Nom:                                                                                                    |
| Votre profil           Nom :         *           Prénom :         *                                                                                                    | Nom : * Prénom : *                                                                                                    | vom :^<br>Prénom : *                                                                                                    |
| Votre profil           Nom :         *           Prénom :         *           Date de naissance :         •                                                                                                    | Nom : * Prénom : * Date de naissance : v v *                                                                                                    | Nom :                                                                                                    |
| Votre profil           Nom :              •            Prénom :              •            Date de naissance :              •            Sexe :         Masculn v                                                                                                    | Nom:<br>Prénom:<br>Date de naissance:<br>Sexe :<br>Masculin v                                                                                                    | Nom:                                                                                                    |
|                                                                                                    |                                                                                                    | Votro profil                                                                                                    |
| Votre profil                                                                                                    | •                                                                                                    |                                                                                                    |
| /otre profil                                                                                                    |                                                                                                    |                                                                                                    |
| Votre profil                                                                                                    | lom :                                                                                                    | iom:                                                                                                    |
| Votre profil                                                                                                    | lom : *                                                                                                    | 80m:                                                                                                    |
| /otre profil                                                                                                    | om: *                                                                                                    | in the second second second second second second second second second second second second second second second                                                                                                    |
| atva avafil                                                                                                    | oure prom                                                                                                    |                                                                                                    |
|                                                                                                    | Votre profil                                                                                                    | VOLE DI UNI                                                                                                    |

6./ Entrez une question de sécurité en cas d'oubli du mot de passe, puis une réponse. Indiquez une adresse email de secours.

7./ Remplissez les informations de votre profil (NOM, Prénom, Date de naissance et Sexe).

| Réponse :                                                                                                    | Les majuscules ne sont pas prises en compte dans votre réponse.                                                                     |
|----------------------------------------------------------------------------------------------------|----------------------------------------------------------------------------------------------------|
| Adresse e-mail de secours :                                                                                                    |                                                                                                    |
| Votre profil                                                                                                    |                                                                                                    |
| Nom :                                                                                                    | •                                                                                                    |
| Prénom :                                                                                                    | •                                                                                                    |
| Date de naissance :                                                                                                    |                                                                                                    |
| Sexe :                                                                                                    | Masculin 🗸                                                                                                    |
|                                                                                                    |                                                                                                    |
| S'il s'agit d'un changem                                                                                                    | ient d'adresse e-mail                                                                                                    |
| Net-C vous propose de trai                                                                                                    | isférer automatiquement vos e-mails de votre ancien compte de messagerie. Si vous le souhaitez, vous pouvez indiquer votre ancienne |
| adresse e-mail.                                                                                                    |                                                                                                    |
| Votre ancienne adresse e-mail :                                                                                                    |                                                                                                    |
| Votre ancienne adresse e-mail :<br>Validation                                                                                        |                                                                                                    |
| Votre ancienne adresse e-mail :<br>Validation                                                                                        | X R X B A                                                                                                    |
| adresse e-mail.<br>Votre ancienne adresse e-mail :<br>Validation<br>Tapez le code tel que vous le voy                                | Ez : Code Illisible ? Générer un nouveau code                                                                                       |
| Auresse e-mail:<br>Vorre ancienne adresse e-mail :<br>Validation<br>Tapez le code tel que vous le voj<br>Vous devez lire et accepter | rez : Code Illisible ? Générer un nouveau code<br>les Conditions d'utilisation pour créer et utiliser un compte Net-C.              |

## NB : La partie « S'il s'agit d'un changement d'adresse e-mail » ne doit pas être remplie.

8./ Validez le code de sécurité dans l'image et cochez la case d'acceptation des conditions d'utilisation.

9./ Validez en cliquant sur le bouton « Valider »

Votre adresse email est créez.